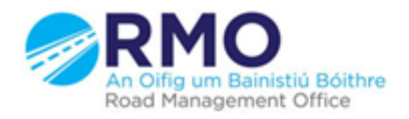

Working together effectively Ag obair go héifeachtach le chéile

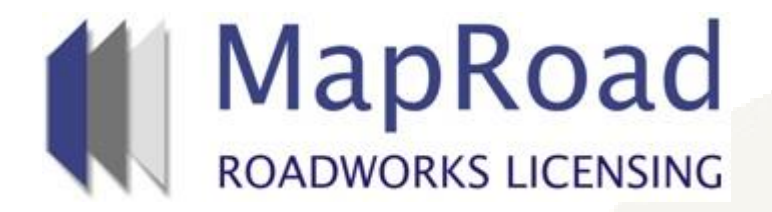

## Title: Finding an Application by License Number

| Reference: | 9        |  |
|------------|----------|--|
| Revision:  | 2        |  |
| Date:      | 25/01/18 |  |

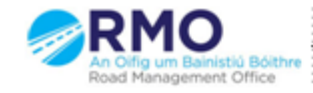

Working together effectively Ag obair go héifeachtach le chéile

## Click on or Scroll over "Licensing" and select a stage.

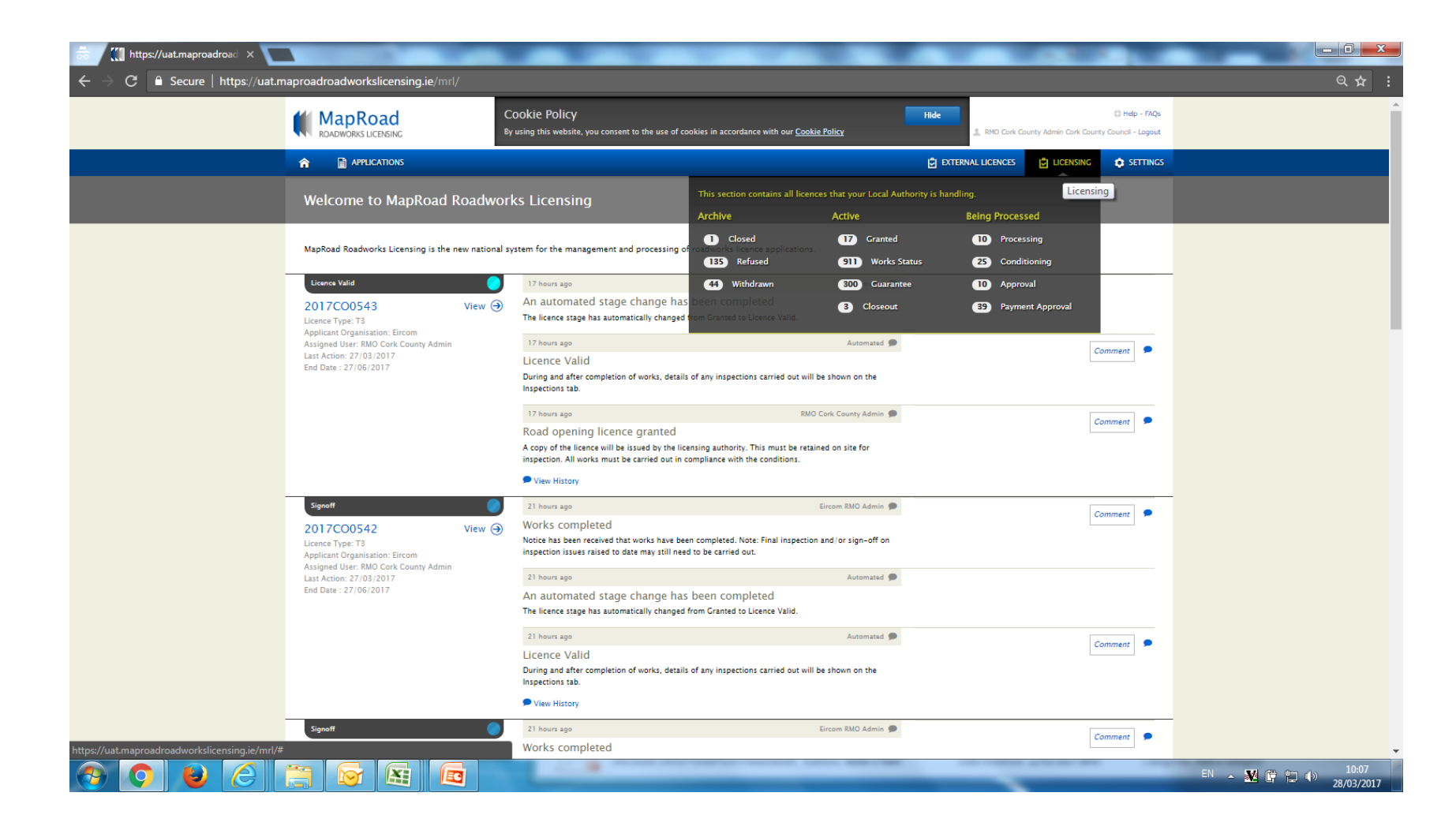

In this screen you will see Four group categories and all stages. If you select any of the first three categories, all stages listed thereafter will list on screen. The last option is "All Stages" which lists all applications.

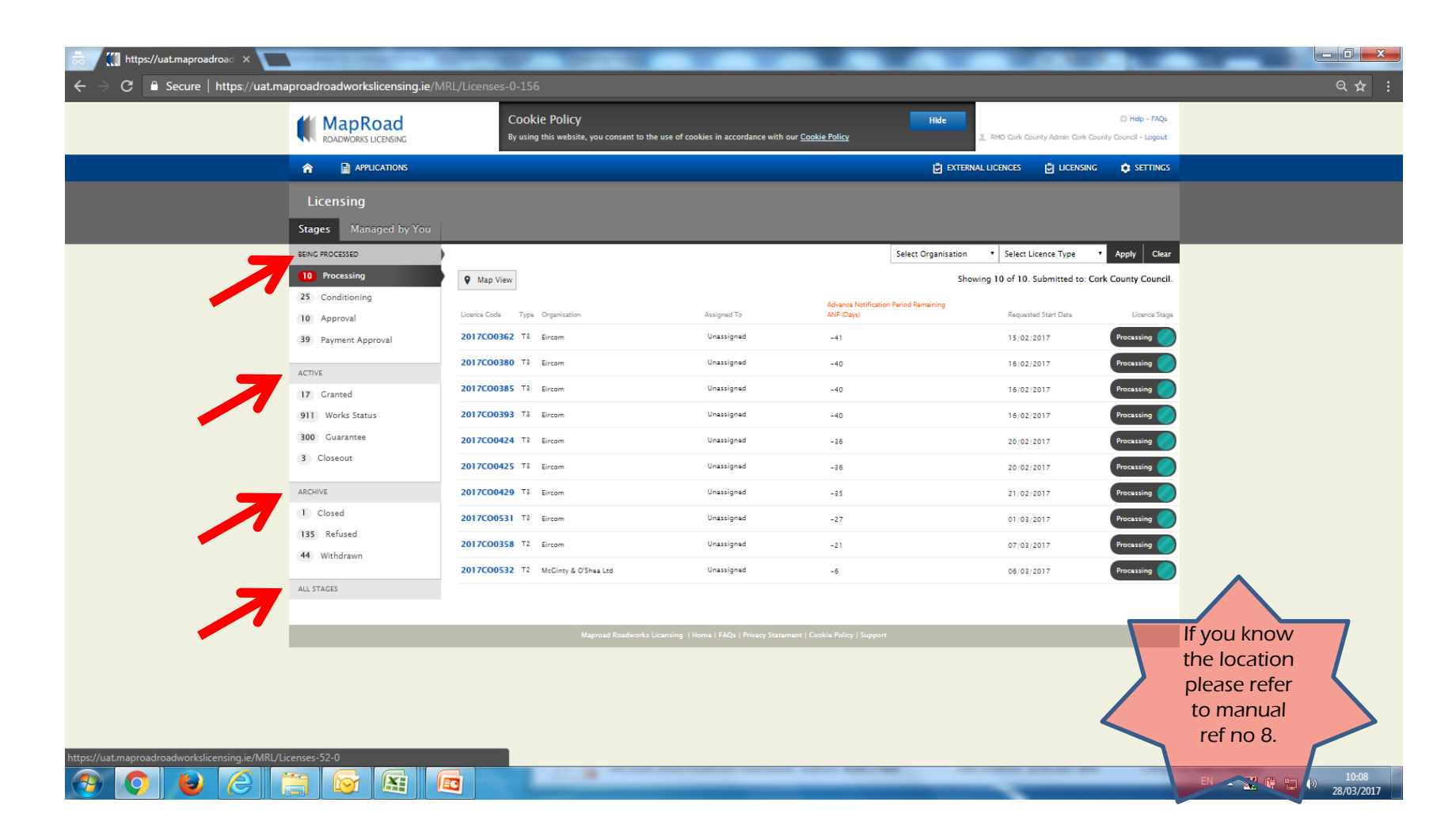

Please select "ctrl + F" on your keyboard or select "customise" and "find". Enter the licence details or part of to search. Screen defaults to item location which is highlighted to the user.

| https://uat.maproadroad × New Ta | ib x                           |                                                           | and the second second                 |                                   |                                         |                     |                                             |
|----------------------------------|--------------------------------|-----------------------------------------------------------|---------------------------------------|-----------------------------------|-----------------------------------------|---------------------|---------------------------------------------|
| ← → C                            | naproadroadworkslicensing.ie/N | MRL/Licenses-52-0                                         |                                       |                                   |                                         |                     | ର 🕁 🗄                                       |
|                                  |                                | Cookie Policy<br>By using this website, you consent to th | e use of cookies in accordance with o | Hide<br>Dur <u>Cookie Policy</u>  | 2 RMD Cork County Admin                 | y Council - Logout  |                                             |
|                                  |                                |                                                           |                                       | <u>ا</u> و                        | XTERNAL LICENCES 📴 LICENSIN             | G 🔅 SETTINGS        |                                             |
|                                  | Licensing                      |                                                           |                                       |                                   |                                         |                     |                                             |
|                                  | Stages Managed by You          |                                                           |                                       |                                   |                                         |                     |                                             |
|                                  | BEING PROCESSED                | Select Submitted Year                                     | Select Licensing Area                 | Select Organisation • Select User | <ul> <li>Select Licence Type</li> </ul> | Apply Clear         |                                             |
|                                  | 10 Processing                  | Map View                                                  |                                       |                                   | Showing 85 of 85. Submitted to: C       | ork County Council. |                                             |
| 25 Conditioning                  |                                |                                                           | Advance Notification Period           | Remaining                         |                                         |                     |                                             |
|                                  | 10 Approval                    | 2016CO0306 T3 DW Utility Services Ltd                     | -265                                  |                                   | 18/08/2016                              | Payment Approval    |                                             |
|                                  | (w) rayment Approva            | 2016CO0288 T2 Blockage Busters Ltd                        | -258                                  |                                   | 20/07/2016                              | Payment Approval    |                                             |
|                                  | ACTIVE                         | 2016CO0444 T3 Duhallow Homes Ltd                          | -224                                  |                                   | 18/08/2016                              |                     |                                             |
|                                  | 911 Works Status               | 2016C00476 T3 Grouville Developments Ltd                  | -202                                  |                                   | 05/09/2016                              |                     |                                             |
|                                  | 300 Guarantee                  | 2016CO0479 T3 OR Plant Hire Ltd                           | -197                                  |                                   | 15/09/2016                              | Agreement           |                                             |
| 3 Closeout                       | 3 Closeout                     | 2016C00518 T3 Michael Dwyer Groundwork                    | -186                                  |                                   | 26/09/2016                              | Payment Approval    |                                             |
|                                  | ARCHIVE                        | 2016C00582 TS Kennedy Agri & Plant Hire Ltd               | -168                                  |                                   | 18/10/2016                              | Agreement           |                                             |
|                                  | 1 Closed                       | 2016C00587 T8 Lenmac Mechanical Services Ltd              | -167                                  |                                   | 17/10/2016                              | Agreement           |                                             |
| 135 Refused<br>44 Withdrawn      | 135 Refused                    | 2016C00570 T2 Wills Bros Ltd                              | -148                                  |                                   | 05/10/2016                              |                     |                                             |
|                                  | 2016C00597 T2 Wills Bros Ltd   | -144                                                      |                                       | 17/10/2016                        |                                         |                     |                                             |
|                                  | ALL STAGES                     | 2016C00599 T2 Croom Precast Ltd                           | -141                                  |                                   | 21/11/2016                              | Agreement 🥏         |                                             |
|                                  |                                | 2016C00640 T2 M.M.D Construction Ltd                      | -122                                  |                                   | 18/10/2016                              |                     |                                             |
|                                  |                                | 2016C00724 T8 Eircom                                      | -120                                  |                                   | 09/01/2017                              |                     |                                             |
|                                  |                                | 2016CO0766 T8 BPH Construction Ltd                        | -128                                  |                                   | 25/11/2016                              | Agreement 🥜         |                                             |
|                                  |                                | 2016C00767 T21 P.J Carey (Contractors) Ltd                | -106                                  |                                   | 16/01/2017                              | 22yment Approval    |                                             |
|                                  |                                | 2016CO0896 T3 Eircom                                      | -81                                   |                                   | 06/01/2017                              | 22yment Approval 🧷  |                                             |
|                                  |                                | 2017CO0012 T3 Lauragh Construction Ltd                    | -75                                   |                                   | 12/01/2017                              | Payment Approval 🥏  |                                             |
| 📀 📀 ⊌ 🤗                          |                                |                                                           |                                       |                                   | _                                       | E                   | <sup>IN</sup> • 🌌 🛱 🛱 🌗 11:07<br>28/03/2017 |

## Please submit any queries to the RMO through <u>Support@mrl.jitbit.com</u>